| Christophe DeMonbrun <chris.demonbrun@lacity.org></chris.demonbrun@lacity.org>                                                                                                    |
|----------------------------------------------------------------------------------------------------|
| 02/04/2020 12:16:03 PM                                                                                                    |
| Albert Lew <albert.lew@lacity.org></albert.lew@lacity.org>                                                                                                    |
| Ricardo Avendano <ricardo.avendano@lacity.org>; Sunbula Azieh <sunbula.azieh@lacity.org>; Yvainne Valenzuela <yvainne.galsim@lacity.org>; Gabriel Angulo <gabriel.angulo@lacity.org>; Gregory Cole <gregory.cole@lacity.org>; Aron Sordan <aron.sordan@lacity.org>; Anthony Etolle <anthony.etolle@lacity.org></anthony.etolle@lacity.org></aron.sordan@lacity.org></gregory.cole@lacity.org></gabriel.angulo@lacity.org></yvainne.galsim@lacity.org></sunbula.azieh@lacity.org></ricardo.avendano@lacity.org> |
| Fwd: Hollywood Center Project Correspondence Request                                                                                                    |
| Revised Instructions for Gmail Labeling and Archiving.docx                                                                                                    |
|                                                                                                    |

Hello Albert,

Below is a request from LA City Planning Department regarding communications associated with the Hollywood Center Project. Please instruct the SCAR Group members to perform the request in the manner provided. Please reply to this email when the request has been completed.

Let me know if you have any questions.

Regards,

Chris

----- Forwarded message ------

From: Mindy Nguyen <<u>Mindy.Nguyen@lacity.org</u>>

Date: Tue, Feb 4, 2020 at 12:09 PM

Subject: Hollywood Center Project Correspondence Request

To:

Cc: Luciralia Ibarra <<u>luciralia.ibarra@lacity.org</u>>, Elva Nuno-O'Donnell <<u>elva.nuno-odonnell@lacity.org</u>>, Heather Bleemers <<u>Heather.Bleemers@lacity.org</u>>, Lisa Webber <<u>lisa.webber@lacity.org</u>>, Kathleen King <<u>kathleen.king@lacity.org</u>>, William Lamborn@lacity.org>, Milena Zasadzien <<u>milena.zasadzien@lacity.org</u>>, Ken Bernstein <<u>ken.bernstein@lacity.org</u>>, Lambert Giessinger <<u>lambert.giessinger@lacity.org</u>>, Steve Melgar <<u>steve.melgar@lacity.org</u>>, Hwang, Jin <<u>Jin.Hwang@ladwp.com</u>>, <<u>delon.kwan@ladwp.com</u>>, <<u>andy.cao@ladwp.com</u>>, <<u>cynthia.taylor@ladwp.com</u>>, <<u>mathew.gonzalez@ladwp.com</u>>, <<u>delon.kwan@ladwp.com</u>>, <<u>ralph.jamarillo@ladwp.com</u>>, <<u>cynthia.taylor@ladwp.com</u>>, <<u>mathew.gonzalez@ladwp.com</u>>, <<u>wilkeshur.bhuiyan@ladwp.com</u>>, <<u>ralph.jamarillo@ladwp.com</u>>, <<u>cynthia.taylor@ladwp.com</u>>, <<u>steve.bullum@ladwp.com</u>>, <<u>vincent.zabukovec@ladwp.com</u>>, <<u>ralph.jamarillo@ladwp.com</u>>, <<u>elia.sun@lacity.org</u>>, CASEY JENSEN <<u>casey.jensen@lacity.org</u>>, <daniel.schnedereit@lacity.org>, <jeffrey.wilson@lacity.org>, <jesus.acosta@lacity.org>, <<u>chris.demonbrun@lacity.org</u>>, Kutte Whitaker <<u>vvette.x.whitaker@lacity.org</u>>, <<u>tjun@lapl.org</u>>, <<u>agranger@lapl.org</u>>, Wes Pringle <<u>wes.pringle@lacity.org</u>>, <eduardo.hermoso@lacity.org>, <<u>torg</u>>, <<u>torg</u>>, <<u>torg</u>>, Melrdad Moshksar <<u>mehrdad.moshksar@lacity.org</u>>, <<u>eduardo.hermoso@lacity.org</u>>, Tomas Carranza <<u>tomas.carranza@lacity.org</u>>, Godek, Gwenn <<u>gwenn.godek@lausd.net</u>>, Madonna Marcelo <<u>madonna.marcelo@lacity.org</u>>, John Bellas <<u>john.bellas@lacity.org</u>>, <<u>william.chun@lacity.org</u>>, Craig Bullock <<u>craig.bullock@lacity.org</u>></u>

Hello,

This email is being sent to persons that have been identified as possibly having either email or written correspondence regarding the Hollywood Center Project, located at 1720-1770 North Vine Street; 1746-1760 Ivar Avenue; 1733 and 1741 Argyle Avenue; and 6236, 6270, and 6334 West Yucca Street.

The Department of City Planning is preparing to release a Draft Environmental Impact Report (EIR) for this Project, which has been designated by the State as an Environmental Leadership Development Project (ELDP). As part of this process, the City is required to collect and upload all relevant public records of proceedings regarding the Project at the time the Draft EIR is published, and thereafter, including electronic communications, such as emails (including personal emails) and text messages.

Therefore, we'd like to request that you submit any written or email correspondence either **from, to, or between** any City staff relating to the Hollywood Center Project, dating back **from October 12, 2017 to present**.

1. All email (digital) correspondence should be submitted via a single Dropbox or Google Drive link. Per the Office of

the City Attorney's request, emails shall be submitted in the format outlined in the instructions attached to this email.

- 2. Any written (non-digital) correspondence should be submitted via a scanned PDF file.
- 3. Any **text messages** should be screenshot and forwarded to your "<u>lacity.org</u>" email address and compiled based on the <u>instructions attached to this email</u>.

Please **DO NOT** send PDFs of your emails. Instructions for email collection are attached.

At a minimum, please conduct a search using the following key words/phrases:

- CPC-2018-2114
- CPC-2018-2115
- ENV-2018-2116
- VTT-82152
- *Tract Map 82152*
- Hollywood Center Project
- Hollywood Center
- *HCP*
- Millennium
- 1720-1770 North Vine Street (any address in the range)
- 1746-1760 Ivar Avenue (any address in the range)
- 1733 and 1741 Argyle Avenue (any address in the range)
- 6236, 6270, and 6334 West Yucca Street (any address in the range)
- MCAF Vine LLC

Please submit all documents to me no later than **Tuesday, February 18, 2020**.

If you are aware of other City staff who may have worked on this Project but has not been included in this email, please let me know as soon as possible.

Thank you in advance for your time and cooperation.

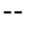

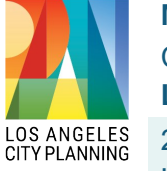

Mindy Nguyen City Planner Los Angeles City Planning 221 N. Figueroa St., Suite 1350 Los Angeles, CA 90012 Planning4LA.org T: (213) 847-3674

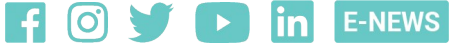

Chris DeMonbrun, MSCE, P.E. Environmental Engineer Wastewater Engineering Services Division - LA Sanitation City of Los Angeles - Department of Public Works Phone: (323) 342-1567 Fax: (323) 342-6210

-----Confidentiality Notice-----

This electronic message transmission contains information from the City of Los Angeles, which may be confidential. If you are not the intended recipient, be aware that any disclosure, copying, distribution or use of the content of this information is prohibited.

If you have received this communication in error, please notify us immediately by e-mail and delete the original message and any attachment without reading or saving in any manner.

#### INSTRUCTIONS FOR LABELING AND DOWNLOADING GMAIL EMAILS

Below are step-by-step Gmail "labeling" instructions for DCP staff who were meaningfully involved on a project certified as an Environmental Development Leadership Project for which the administrative record must be prepared and made available to the public at the time the Draft EIR is published. Per this email search protocol of the Land Use Division of the City Attorney's Office, key City staff are requested to label all emails pertaining to the project in their lacity.org email accounts using Gmail's labeling function. This approach is intended to reduce the number of irrelevant emails in administrative records by having key DCP staff proactively identify and label relevant emails, and then download the labeled emails into a folder that is provided to the Land Use Division to review for privilege and relevance. Major Projects should work with the City Attorney's Office request that ITA perform an email search for those custodians who fail to identify, label and download emails pursuant to these instructions.

The Lead Planner shall provide City staff with the specific Gmail label they are to use, as well as search terms City staff should use to find relevant, project-related emails. City staff will then apply the provided Gmail label to those emails. Email search terms will generally consist of the ENV, CPC, and/or Council file numbers for the project, project site address(es), and frequently used acronyms and shorthand names. For example, in a recent search related to the Permanent Supportive Housing ordinance the following search terms were used: "Permanent Supportive Housing", "PSH", "CPC-2017-3136", "ENV-2017-3137", and "17-1422".

For purposes of uniformity and to avoid any gaps in the email search, please only use the email search terms and Gmail label provided to you by the City Attorney's Office. In the below example, relevant emails have already been identified and the Gmail label used is **"MAJOR CEQA PROJECT"**. However, the Lead Planner should identify a label name specific to the project for which the emails are being gathered.

**Step 1-1:** To create the Gmail label you'll be using, open your lacity.org Gmail account to the main page. In the column on the lefthand side (under the red "COMPOSE" button), click on the "More" dropdown menu and then the blue "Create new label" link.

| > O D Secure   https://       | mail.ge | Jogie | com/man/u/0/# | III DOX |        | w ·                                                                  |          |
|-------------------------------|---------|-------|---------------|---------|--------|----------------------------------------------------------------------|----------|
| QA resources                  |         |       |               |         |        |                                                                      |          |
| Create<br>Collaborate         |         |       |               |         |        | <b>→</b> Q ##                                                        | 0        |
|                               |         |       |               |         |        |                                                                      |          |
| /lail -                       |         | ÷     | С             | N       | lore 👻 | 1–48 of 48 < >                                                       | - Q -    |
| COMPOSE                       |         |       | me            |         |        | Relevant email Leonard P. Aslanian  Deputy City Attorney Los Angele  | 11:56 am |
| COMPOSE                       |         |       | me            |         |        | Non-relevant email Leonard P. Aslanian  Deputy City Attorney Los Ang | 11:56 am |
| nbox (6)                      |         |       | me            |         |        | Non-relevant email Leonard P. Aslanian  Deputy City Attorney Los Ang | 11:55 am |
| ADMIN                         |         |       | me            |         |        | Non-relevant email Leonard P. Aslanian  Deputy City Attorney Los Ang | 11:55 am |
| ARCHIVED PROJEC<br>DEFERENCES |         |       | me            |         |        | Relevant email Leonard P. Aslanian  Deputy City Attorney Los Angele  | 11:55 am |
|                               |         |       | me            |         |        | Relevant email Leonard P. Aslanian  Deputy City Attorney Los Angele  | 11:55 am |
|                               |         |       | me            |         |        | Relevant email Leonard P. Aslanian  Deputy City Attorney Los Angele  | 11:55 am |
|                               |         |       | me            |         |        | Non-relevant email Leonard P. Aslanian  Deputy City Attorney Los Ang | 11:55 am |
|                               |         |       | me            |         |        | Relevant email Leonard P. Aslanian  Deputy City Attorney Los Angele  | 11:55 am |
| ICK THIS MENU                 |         |       | me            |         |        | Non-relevant email Leonard P. Aslanian  Deputy City Attorney Los Ang | 11:54 am |
| IEN                           |         |       | me            |         |        | Non-relevant email Leonard P. Aslanian  Deputy City Attorney Los Ang | 11:54 am |
|                               |         |       | me            |         |        | Relevant email Leonard P. Aslanian  Deputy City Attorney Los Angele  | 11:54 am |
|                               |         |       | me            |         |        | Relevant email Leonard P. Aslanian  Deputy City Attorney Los Angele  | 11:54 am |
|                               |         |       | me            |         |        | Non-relevant email Leonard P. Aslanian  Deputy City Attorney Los Ang | 11:54 am |
|                               |         |       | me            |         |        | Relevant email Leonard P. Aslanian  Deputy City Attorney Los Angele  | 11:54 am |
|                               |         |       | me            |         |        | Relevant email Leonard P. Aslanian  Deputy City Attorney Los Angele  | 11:54 am |
| Sign in                       |         |       | me            |         |        | Non-relevant email Leonard P. Aslanian  Deputy City Attorney Los Ang | 11:54 am |
| Signing in will sign you into |         |       | me            |         |        | Non-relevant email Leonard P. Aslanian  Deputy City Attorney Los Ang | 11:53 am |
| Hangouts across Google        |         |       | me            |         |        | Non-relevant email Leonard P. Aslanian  Deputy City Attorney Los Ang | 11:53 am |
| Learn more                    |         |       | me            |         |        | Relevant email Leonard P. Aslanian  Deputy City Attorney Los Angele  | 11:53 am |
|                               |         |       | me            |         |        | Non-relevant email Leonard P. Aslanian  Deputy City Attorney Los Ang | 11:53 am |
|                               |         |       | me            |         |        | Relevant email Leonard P. Aslanian  Deputy City Attorney Los Angele: | 11:53 am |
|                               |         |       | me            |         |        | Non-relevant email Leonard P. Aslanian  Deputy City Attorney Los Ang | 11:53 am |
| • @ *                         |         |       | me            |         |        | Relevant email Leonard P. Aslanian/ Deputy City Attorney Los Angele  | 11:53 am |

| → C A Secure https:           | ://mail.google.com/mail/u/0/#inbox | •                                                                     | @ ☆ 💹    |
|-------------------------------|------------------------------------|-----------------------------------------------------------------------|----------|
| CEQA resources                |                                    |                                                                       |          |
| Contect<br>Collaborate        |                                    | <b>- २</b> ₩                                                          | 0        |
| Mail -                        | C More -                           | 1–48 of 48 < >                                                        | ¢-       |
| COMPOSE                       | 🗌 📩 me                             | Relevant email Leonard P. Aslanian  Deputy City Attorney Los Angele   | 11:56 am |
| COMPOSE                       | □ 🖧 me                             | Non-relevant email Leonard P. Aslanian  Deputy City Attorney Los Ang  | 11:56 am |
| Inbox (6)                     | 🗆 🔬 me                             | Non-relevant email Leonard P. Aslanian Deputy City Attorney Los Ang   | 11:55 am |
| IADMIN                        | 🗌 🖧 me                             | Non-relevant email Leonard P. Aslanian  Deputy City Attorney Los Ang  | 11:55 am |
|                               | 🗌 🏠 me                             | Relevant email Leonard P. Aslanian  Deputy City Attorney Los Angele   | 11:55 am |
| Less A                        | 🗌 🚔 me                             | Relevant email Leonard P. Aslanian  Deputy City Attorney Los Angele   | 11:55 am |
| Starred                       | 🗌 🏫 me                             | Relevant email Leonard P. Aslanian  Deputy City Attorney Los Angele   | 11:55 am |
| mportant                      | 🗆 😭 me                             | Non-relevant email Leonard P. Aslanian  Deputy City Attorney Los Ang  | 11:55 am |
| Drafts (39)                   | 🗌 🏫 me                             | Relevant email Leonard P. Aslanian  Deputy City Attorney Los Angele   | 11:55 am |
| All Mail                      | 🗌 🏠 me                             | Non-relevant email Leonard P. Aslanian  Deputy City Attorney Los Ang  | 11:54 am |
| Spam (16)<br>Trash            | 🗌 🏠 me                             | Non-relevant email Leonard P. Aslanian  Deputy City Attorney Los Ang  | 11:54 am |
| Categories                    | 🗌 🏠 me                             | Relevant email Leonard P. Aslanian  Deputy City Attorney Los Angele   | 11:54 am |
| Label 1                       | 🗌 🏠 me                             | Relevant email Leonard P. Aslanian  Deputy City Attorney Los Angele   | 11:54 am |
| _abel 2                       |                                    | K Non-relevant email Leonard P. Aslanian  Deputy City Attorney Los An | 11:54 am |
| Label 4                       | 🗆 🏫 me                             | Relevant email Leonard P. Aslanian  Deputy City Attorney Los Angele   | 11:54 am |
| Label 5                       | me                                 | Relevant email Leonard P. Aslanian  Deputy City Attorney Los Angele   | 11:54 am |
| Label 6                       | 🗌 🏫 me                             | Non-relevant email Leonard P. Aslanian  Deputy City Attorney Los Ang  | 11:54 am |
| Create new label              | 🗌 📩 me                             | Non-relevant email Leonard P. Aslanian  Deputy City Attorney Los Ang  | 11:53 am |
| Sign in                       | 🗌 🏠 me                             | Non-relevant email Leonard P. Aslanian  Deputy City Attorney Los Ang  | 11:53 am |
| Sign in                       | 🗌 📩 me                             | Relevant email Leonard P. Aslanian  Deputy City Attorney Los Angele   | 11:53 am |
| Signing in will sign you into | □ <sup>∧</sup> <sub>k1</sub> me    | Non-relevant email Leonard P. Aslanian  Deputy City Attorney Los Ang  | 11:53 am |
| Learn more                    | 🗌 📩 me                             | Relevant email Leonard P. Aslanian  Deputy City Attorney Los Angele   | 11:53 am |
|                               | 🗌 🏠 me                             | Non-relevant email Leonard P. Aslanian  Deputy City Attorney Los Ang  | 11:53 am |
|                               | n 🕹 me                             | Relevant email Leonard P. Aslaniant Deputy City Attorney Los Angele   | 11:53 am |

**Step 1-2:** A pop-up menu titled "New Label" will appear. In the box under "Please enter a new label name:" type the label name provided by your Deputy City Attorney contact (here, "MAJOR CEQA PROJECT"). There is no need to "nest" the label under any other Gmail labels you previously created, although you can do so if it's helpful for your own internal organization.

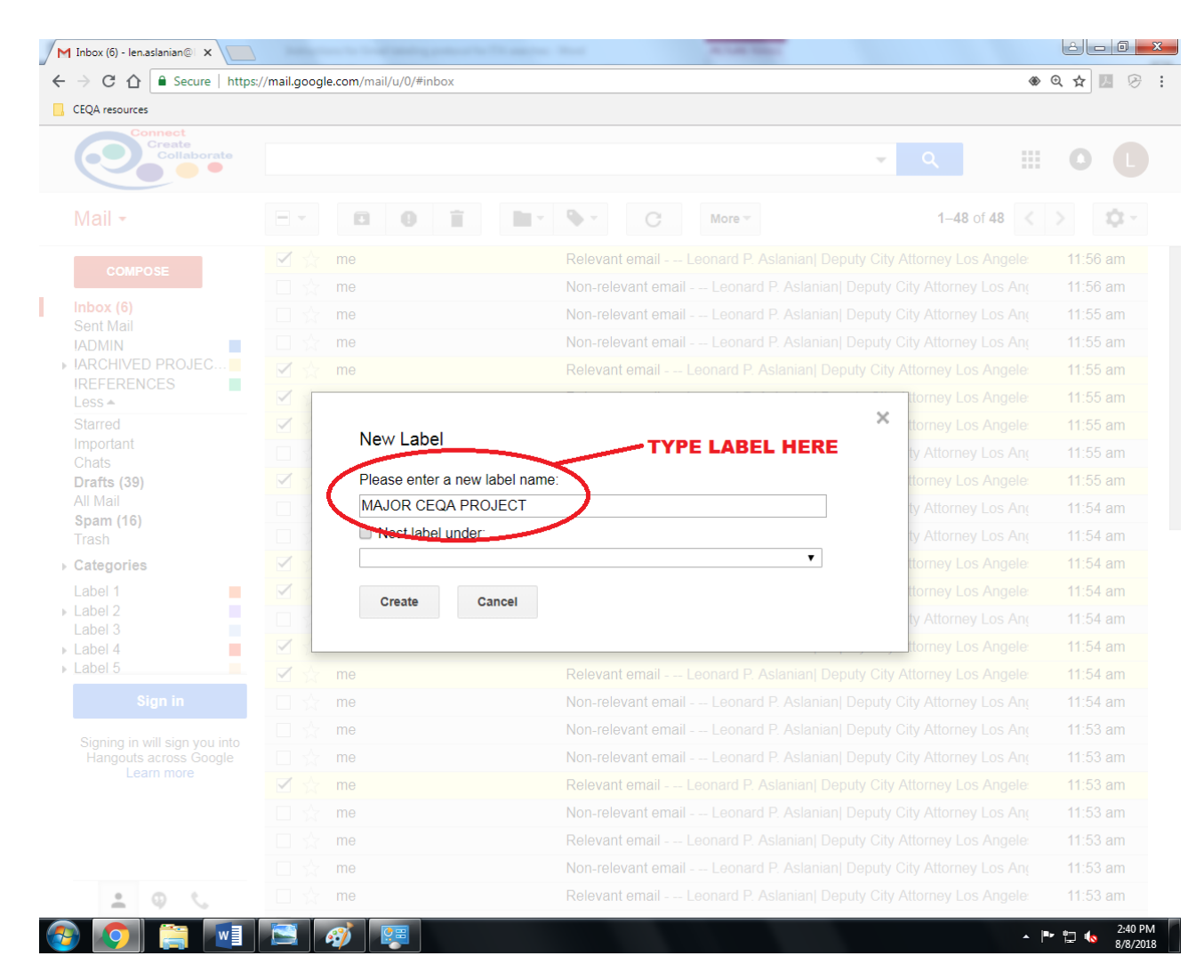

**Step 1-3:** Once you've created the new label you can start applying it to specific emails. To do so, return to your Inbox and, using the checkmark boxes on the lefthand side of the screen, check all emails relevant to the project. (Note: you may need to scroll through multiple pages of your Gmail inbox, or use the search box at the top of the Gmail screen, to find and label all of your project-relevant emails.)

| Secure   http:                                          | s, , mailigoog | ne.com/m | any of a HIDOX  | w.                                                                   | ~ A M    |
|---------------------------------------------------------|----------------|----------|-----------------|----------------------------------------------------------------------|----------|
| EQA resources                                           |                |          |                 |                                                                      |          |
| Create<br>Collaborate                                   |                |          |                 | ~ 0 !!!                                                              | 0        |
|                                                         |                |          |                 |                                                                      |          |
| Meil                                                    |                |          | The label "MAJO | R CEQA PROJECT" was created.                                         |          |
| viali •                                                 |                |          |                 |                                                                      | · 4      |
| COMPOSE                                                 | 🗹 👌            | me       |                 | Relevant email Leonard P. Aslanian  Deputy City Attorney Los Angele: | 11:56 am |
|                                                         |                | me       |                 | Non-relevant email Leonard P. Aslanian  Deputy City Attorney Los Ang | 11:56 am |
| REFERENCES                                              |                | me       |                 | Non-relevant email Leonard P. Aslanian  Deputy City Attorney Los Ang | 11:55 am |
| MAJOR CEQA PROJ                                         |                | me       |                 | Non-relevant email Leonard P. Aslanian  Deputy City Attorney Los Ang | 11:55 am |
| Starred                                                 | ☑ ☆            | me       |                 | Relevant email Leonard P. Aslanian  Deputy City Attorney Los Angele: | 11:55 am |
| mportant                                                | 1              | me       |                 | Relevant email Leonard P. Aslanian  Deputy City Attorney Los Angele: | 11:55 am |
| Chats<br>Drafts (39)                                    |                | me       | CHECK THESE     | Relevant email Leonard P. Aslanian  Deputy City Attorney Los Angele: | 11:55 am |
| All Mail                                                |                | me       | BOXES           | Non-relevant email Leonard P. Aslanian  Deputy City Attorney Los Ang | 11:55 am |
| Spam (16)                                               |                | me       | /               | Relevant email Leonard P. Aslanian  Deputy City Attorney Los Angele: | 11:55 am |
| Categories                                              |                | me       |                 | Non-relevant email Leonard P. Aslanian  Deputy City Attorney Los Anç | 11:54 am |
| abel 1                                                  |                | me       |                 | Non-relevant email Leonard P. Aslanian  Deputy City Attorney Los Ang | 11:54 am |
| _abel 2                                                 |                | me       |                 | Relevant email Leonard P. Aslanian  Deputy City Attorney Los Angele: | 11:54 am |
| _abel 3                                                 |                | me       |                 | Relevant email Leonard P. Aslanian  Deputy City Attorney Los Angele: | 11:54 am |
| _abel 5                                                 |                | me       |                 | Non-relevant email Leonard P. Aslanian  Deputy City Attorney Los Ang | 11:54 am |
| _abel 6                                                 |                | me       |                 | Relevant email Leonard P. Aslanian  Deputy City Attorney Los Angele: | 11:54 am |
| Vanage labels                                           |                | me       |                 | Relevant email Leonard P. Aslanian  Deputy City Attorney Los Angele: | 11:54 am |
| Sign in                                                 |                | me       |                 | Non-relevant email Leonard P. Aslanian  Deputy City Attorney Los Ang | 11:54 am |
|                                                         |                | me       |                 | Non-relevant email Leonard P. Aslanian  Deputy City Attorney Los Ang | 11:53 am |
| Signing in will sign you into<br>Hangouts across Google |                | me       |                 | Non-relevant email Leonard P. Aslanian  Deputy City Attorney Los Ang | 11:53 am |
| Learn more                                              |                | me       |                 | Relevant email Leonard P. Aslanian  Deputy City Attorney Los Angele: | 11:53 am |
|                                                         |                | me       |                 | Non-relevant email Leonard P. Aslanian  Deputy City Attorney Los Ang | 11:53 am |
|                                                         |                | me       |                 | Relevant email Leonard P. Aslanian  Deputy City Attorney Los Angele: | 11:53 am |
|                                                         |                | me       |                 | Non-relevant email Leonard P. Aslanian  Deputy City Attorney Los Ang | 11:53 am |
| •                                                       | 7              | me       |                 | Relevant email Leonard P. Aslanian  Deputy City Attorney Los Angele: | 11:53 am |

**Step 1-4:** Once you have checked all the relevant emails, click on the "label" icon at the top of the screen. A dropdown menu titled "Label as:" will appear – in that menu, click the "Major CEQA Project" label you previously created:

| M Inbox (6) - Ien.aslanian@ ×                           |                   | Instructions by the | Canada and Charles and                                                |          |
|---------------------------------------------------------|-------------------|---------------------|-----------------------------------------------------------------------|----------|
| ← → C ☆ Secure   https:                                 | //mail.google.com | /mail/u/0/#inbox    | ۲                                                                     | @☆ 🗵 🔗 : |
| CEQA resources                                          |                   |                     |                                                                       |          |
| Connect<br>Create<br>Collaborate                        |                   |                     | <b>र २</b> Ш                                                          | 0 🕻      |
| Mail -                                                  | -                 | <b>D 0</b>          | ■ More → 1-48 of 48 < >                                               | \$       |
| COMPOSE                                                 | 🗹 ☆ me            |                     | Relevant email Leonard P. Aslanian  Deputy City Attorney Los Angele:  | 11:56 am |
|                                                         | 🗌 ☆ me            |                     | Non-relevant email Leonard P. Aslanian  Deputy City Attorney Los Ang  | 11:56 am |
| Inbox (6)<br>Sent Mail                                  | 🗌 ☆ me            | CLICK THIS ICON,    | Non-relevant email Leonard P. Aslanian  Deputy City Attorney Los Ang  | 11:55 am |
| IADMIN                                                  | 🗌 ☆ me            | THEN                | Non-relevant email Leonard P. Aslanian  Deputy City Attorney Los Ang  | 11:55 am |
| IARCHIVED PROJEC                                        | 🗹 ☆ me            |                     | Relevant email Leonard P. Aslanian  Deputy City Attorney Los Angele:  | 11:55 am |
| MAJOR CEQA PROJ                                         | 🗹 ☆ me            |                     | Relevant email Leonard P. Aslanian  Deputy City Attorney Los Angele:  | 11:55 am |
| Less 🔺                                                  | 🗹 ☆ me            |                     | Relevant email Leonard P. Aslanian  Deputy City Attorney Los Angele:  | 11:55 am |
| Starred                                                 | 🗌 🏠 me            |                     | Non-relevant email Leonard P. Aslanian  Deputy City Attorney Los Anc  | 11:55 am |
| Chats                                                   | 🗹 ☆ me            |                     | Relevant email Leonard P. Aslanian  Deputy City Attorney Los Angele:  | 11:55 am |
| Drafts (39)                                             | 🗆 ☆ me            |                     | Non-relevant email Leonard P. Aslanian  Deputy City Attorney Los Anc  | 11:54 am |
| Spam (16)                                               | 🗆 ☆ me            |                     | Non-relevant email Leonard P. Aslanian  Deputy City Attorney Los Ang  | 11:54 am |
| Trash                                                   | 🗹 ☆ me            |                     | Relevant email Leonard P. Aslanian   Deputy City Attorney Los Angele: | 11:54 am |
| Categories                                              | 🗹 ☆ me            |                     | Relevant email Leonard P. Aslanian  Deputy City Attorney Los Angele:  | 11:54 am |
| Label 1                                                 | 🗆 ☆ me            |                     | Non-relevant email Leonard P. Aslanian  Deputy City Attorney Los Ang  | 11:54 am |
| Label 3                                                 | 🗹 ☆ me            |                     | Relevant email Leonard P. Aslanian  Deputy City Attorney Los Angele:  | 11:54 am |
| Label 4                                                 | 🗹 ☆ me            |                     | Relevant email Leonard P. Aslanian  Deputy City Attorney Los Angele:  | 11:54 am |
| Sign in                                                 | 🗆 ☆ me            |                     | Non-relevant email Leonard P. Aslanian  Deputy City Attorney Los Ang  | 11:54 am |
|                                                         | 🗆 ☆ me            |                     | Non-relevant email Leonard P. Aslanian Deputy City Attorney Los Ang   | 11:53 am |
| Signing in will sign you into<br>Hangouts across Google | 🗆 ☆ me            |                     | Non-relevant email Leonard P. Aslanian Deputy City Attorney Los Ang   | 11:53 am |
| Learn more                                              | 🗹 ☆ me            |                     | Relevant email Leonard P. Aslanian  Deputy City Attorney Los Angele   | 11:53 am |
|                                                         | 🗆 ☆ me            |                     | Non-relevant email Leonard P. Aslanian  Deputy City Attorney Los An   | 11:53 am |
|                                                         | 🗹 ☆ me            |                     | Relevant email Leonard P. Aslanian  Deputy City Attorney Los Angele   | 11:53 am |
|                                                         | 🗆 ☆ me            |                     | Non-relevant email Leonard P. Aslanian  Deputy City Attorney Los An   | 11:53 am |
| <b>±</b> • •                                            | 🗹 ☆ me            |                     | Relevant email Leonard P. Aslanian  Deputy City Attorney Los Angele   | 11:53 am |
|                                                         |                   | <i>i</i>            |                                                                       | 1:42 PM  |

| M Inbox (6) - Ien.aslanian@ ×    | in the second |                      |    |                |            | 10000              |                     |                    |                           |
|----------------------------------|---------------|----------------------|----|----------------|------------|--------------------|---------------------|--------------------|---------------------------|
| ← → C ☆ 🔒 Secure   https:/       | /mail.goog    | le.com/mail/u/0/#inb | OX |                |            |                    |                     | •                  | ● • ☆ 🗾 🔗 :               |
| CEQA resources                   |               |                      |    |                |            |                    |                     |                    |                           |
| Connect<br>Create<br>Collaborate |               |                      |    |                |            |                    | •                   | ۹ 🛙                | • • •                     |
| Mail -                           |               | 0                    | Î  | •              | С          | More 👻             |                     | 1–48 of 48         | \$ \$                     |
| COMPOSE                          |               | me                   |    | Label as:      |            |                    |                     | orney Los Angele:  | 11:56 am                  |
|                                  |               | me                   |    |                |            |                    | Q                   | Attorney Los Ang   | 11:56 am                  |
| Inbox (6)<br>Sent Mail           |               | me                   |    | Label 5/Sub-la | abel 1     |                    |                     | Attorney Los Ang   | 11:55 am                  |
| IADMIN                           |               | me                   |    | Label 6        |            |                    |                     | Attorney Los Ang   | 11:55 am                  |
| IARCHIVED PROJEC                 | ☑ ☆           | me                   |    |                |            | ο <b>Τ</b>         |                     | orney Los Angele:  | 11:55 am                  |
| MAJOR CEQA PROJ                  | $\checkmark$  | me                   |    | Social         | AFROJEC    |                    |                     | orney Los Angele:  | 11:55 am                  |
| More -                           |               | me                   |    | Promotions     |            |                    |                     | orney Los Angele:  | 11:55 am                  |
|                                  |               | me                   |    | Updates        | CLIC       | K THIS LAP         | BEL                 | Attorney Los Ang   | 11:55 am                  |
|                                  |               | me                   |    | Forums         |            |                    | I                   | orney Los Angele:  | 11:55 am                  |
|                                  |               | me                   |    | Create new     |            |                    |                     | Attorney Los Ang   | 11:54 am                  |
|                                  |               | me                   |    | Manage label   | S          |                    |                     | Attorney Los Ang   | 11:54 am                  |
|                                  |               | me                   |    | Relevant       | email      | Leonard P. Aslania | an  Deputy City Att | orney Los Angele   | 11:54 am                  |
|                                  |               | me                   |    | Relevant       | email      | Leonard P. Aslania | an  Deputy City Att | orney Los Angele   | 11:54 am                  |
|                                  |               | me                   |    | Non-relev      | vant email | Leonard P. As      | lanian  Deputy City | / Attorney Los An  | 11:54 am                  |
|                                  |               | me                   |    | Relevant       | email      | Leonard P. Aslania | an  Deputy City Att | orney Los Angele   | 11:54 am                  |
|                                  |               | me                   |    | Relevant       | email      | Leonard P. Aslania | an  Deputy City Att | orney Los Angele   | 11:54 am                  |
| Sign in                          |               | me                   |    | Non-relev      | vant email | Leonard P. As      | lanian  Deputy City | / Attorney Los An( | 11:54 am                  |
| Sianina in will sian you into    |               | me                   |    | Non-relev      | vant email | Leonard P. As      | lanian  Deputy City | / Attorney Los An( | 11:53 am                  |
| Hangouts across Google           |               | me                   |    | Non-relev      | vant email | Leonard P. As      | lanian  Deputy City | / Attorney Los An  | 11:53 am                  |
| Lean more                        | $\checkmark$  | me                   |    | Relevant       | email      | Leonard P. Aslania | an  Deputy City Att | orney Los Angele   | 11:53 am                  |
|                                  |               | me                   |    | Non-relev      | vant email | Leonard P. As      | lanian  Deputy City | r Attorney Los An  | 11:53 am                  |
|                                  |               | me                   |    | Relevant       | email      | Leonard P. Aslania | an  Deputy City Att | orney Los Angele:  | 11:53 am                  |
|                                  |               | me                   |    | Non-relev      | vant email | Leonard P. As      | lanian  Deputy Cit  | / Attorney Los An( | 11:53 am                  |
| 💶 🔍 📞                            |               | me                   |    | Relevant       | email      | Leonard P. Aslania | an  Deputy City Att | orney Los Angele   | 11:53 am                  |
| 🚳 💽 🚞 🚺                          |               | 🔁 🛷                  |    |                |            |                    |                     |                    | ▶ 🛱 崎 1:45 PM<br>8/8/2018 |

#### 2 - 0 - X M Inbox (6) - len.aslanian@ ● Q ☆ 🗾 🔗 : $\leftarrow \rightarrow$ C 🟠 🔒 Secure | https://mail.google.com/mail/u/0/#inbox CEQA resources onnect Create Collaborate Q 0 Ŧ Mail -- -盲 • C More -1-48 of 48 **Ö** -0 < 5 MAJOR CEQA PROJECT Relevant email - -- Leonard P. Aslanian Deputy 11:56 am $\checkmark$ me COMPOSE Non-relevant email - -- Leonard P. Aslanian| Deputy City Attorney Los And 11:56 am me Inbox (6) Non-relevant email - -- Leonard P. Aslanian| Deputy City Attorney Los Ang 11:55 am me Sent Mail me Non-relevant email - -- Leonard P. Aslanian| Deputy City Attorney Los Ang 11:55 am **IADMIN** ▶ !ARCHIVED PROJEC... MAJOR CEQA PROJECT Relevant email - -- Leonard P. Aslanian Deputy $\checkmark$ me 11:55 am **IREFERENCES** MAJOR CEQA PROJECT Relevant email - -- Leonard P. Aslanian Deputy 11:55 am $\checkmark$ me MAJOR CEQA PROJ. More -MAJOR CEQA PROJECT Relevant email - -- Leonard P. Aslanian Deputy $\checkmark$ 11:55 am me Non-relevant email - -- Leonard P. Aslanian| Deputy City Attorney Los And 11:55 am me MAJOR CEQA PROJECT Relevant email - -- Leonard P. Aslanian Deputy $\checkmark$ me 11:55 am me Non-relevant email - -- Leonard P. Aslanianl Deputy City Attorney Los And 11:54 am Non-relevant email - -- Leonard P. Aslanian| Deputy City Attorney Los And 11:54 am me $\checkmark$ me MAJOR CEQA PROJECT Relevant email - -- Leonard P. Aslanian Deputy 11:54 am $\checkmark$ MAJOR CEQA PROJECT Relevant email - -- Leonard P. Aslanian Deputy 11:54 am me me Non-relevant email - -- Leonard P. Aslanian| Deputy City Attorney Los And 11:54 am $\checkmark$ MAJOR CEQA PROJECT Relevant email - -- Leonard P. Aslanian Deputy 11:54 am me $\checkmark$ MAJOR CEQA PROJECT Relevant email - -- Leonard P. Aslanian Deputy me 11:54 am Sign in me Non-relevant email - -- Leonard P. Aslanian| Deputy City Attorney Los And 11:54 am Non-relevant email - -- Leonard P. Aslanianl Deputy City Attorney Los And 11:53 am me Signing in will sign you into Non-relevant email - -- Leonard P. Aslanian| Deputy City Attorney Los Ang 11:53 am Hangouts across Google me Learn more $\checkmark$ MAJOR CEQA PROJECT Relevant email - -- Leonard P. Aslanian | Deputy 11:53 am me Non-relevant email - -- Leonard P. Aslanian| Deputy City Attorney Los Ang 11:53 am me MAJOR CEQA PROJECT Relevant email - -- Leonard P. Aslanian Deputy $\checkmark$ me 11:53 am me Non-relevant email - -- Leonard P. Aslanian| Deputy City Attorney Los Ang 11:53 am $\checkmark$ MAJOR CEQA PROJECT Relevant email - -- Leonard P. Aslanian Deputy 11:53 am me Ð ٩, 1:49 PM - 🏴 🗔 🍖 8/8/2018

#### The relevant emails you selected should now all be labeled "MAJOR CEQA PROJECT":

**Step 1-5:** Alternatively, you can label a relevant email from within the individual email itself. To do so, click on the email you wish to label, then follow the same procedure outlined in Step 4:

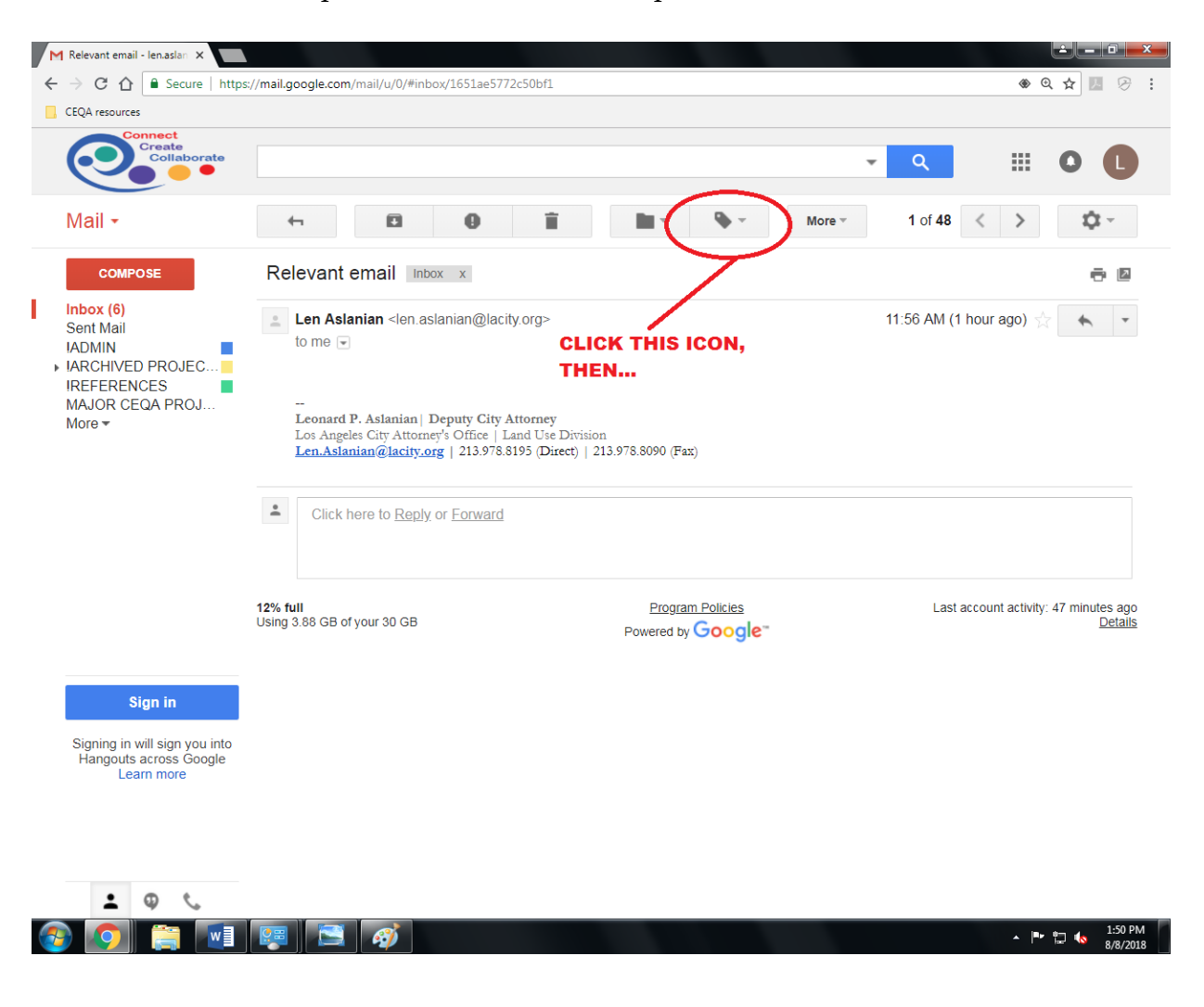

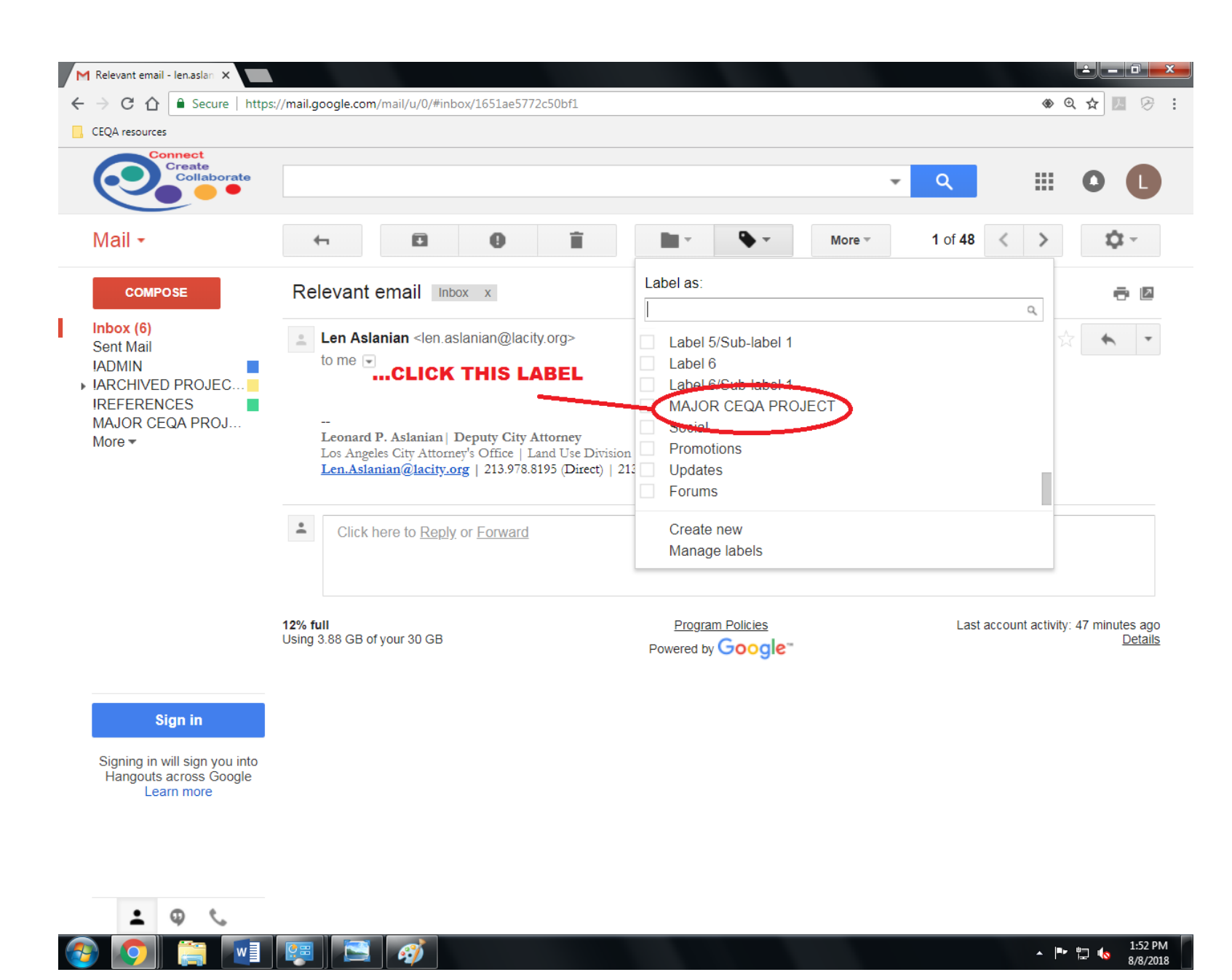

### The relevant email you selected should now be labeled "MAJOR CEQA PROJECT":

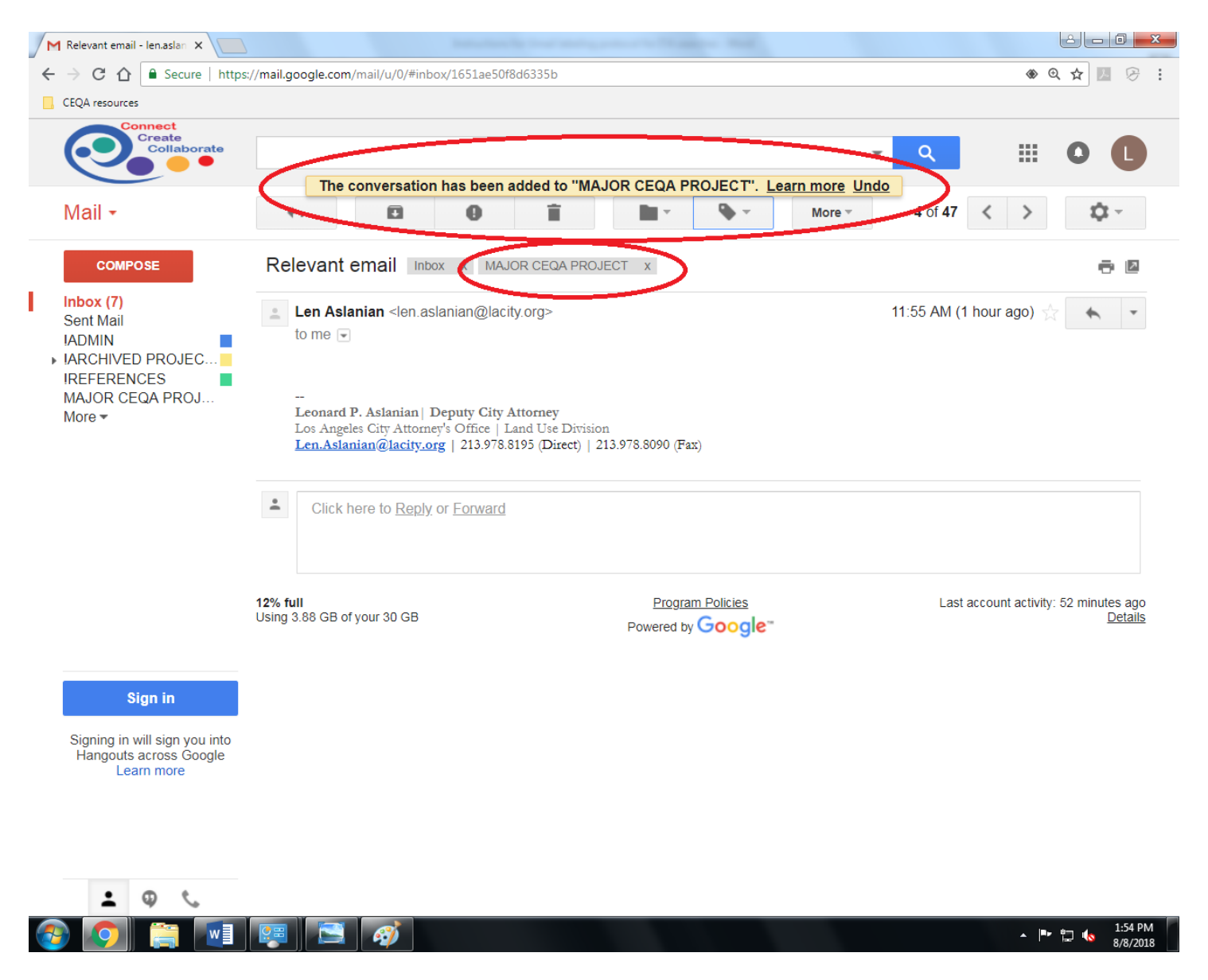

**Step 1-6:** Once you have labeled all project-relevant emails, you can view them all together by clicking on the project label listed on the lefthand side of your Gmail account:

| CEQA resources                         | //mail.google.com/mail/u/0/#inbox | w v                                                                  | <u><u> </u></u> |
|----------------------------------------|-----------------------------------|----------------------------------------------------------------------|-----------------|
| Connect<br>Create<br>Collaborate       |                                   | <ul> <li>Q</li> </ul>                                                | 0 🕻             |
| Mail -                                 | □ ▼ C More ▼                      | 1–47 of 47 < >                                                       | <b>Q</b> -      |
| COMPOSE                                | 🗌 🕁 me                            | Non-relevant email Leonard P. Aslanian  Deputy City Attorney Los Ang | 11:56 am        |
|                                        | 🗌 🕁 me                            | Non-relevant email Leonard P. Aslanian  Deputy City Attorney Los Ang | 11:55 am        |
| Inbox (6)<br>Sent Mail                 | 🗌 🕁 me                            | Non-relevant email Leonard P. Aslanian  Deputy City Attorney Los Ang | 11:55 am        |
| IADMIN                                 | 🗌 🕁 me                            | MAJOR CEQA PROJECT Relevant email Leonard P. Aslanian  Deputy        | 11:55 am        |
| IARCHIVED PROJEC                       | 🗆 🕁 me                            | MAJOR CEQA PROJECT Relevant email Leonard P. Aslanian  Deputy        | 11:55 am        |
| IRECERENCEC<br>MAJOR CEQA PROJ<br>More | 🗆 🕁 me                            | MAJOR CEQA PROJECT Relevant email Leonard P. Aslanian  Deputy        | 11:55 am        |
|                                        | 🗌 🕁 me                            | Non-relevant email Leonard P. Aslanian  Deputy City Attorney Los Ang | 11:55 am        |
|                                        | 🗌 🕁 me                            | MAJOR CEQA PROJECT Relevant email Leonard P. Aslanian  Deputy        | 11:55 am        |
|                                        | □ ☆ me                            | Non-relevant email Leonard P. Aslanian  Deputy City Attorney Los Ang | 11:54 am        |
| 1                                      | □ ☆ me                            | Non-relevant email Leonard P. Aslanian  Deputy City Attorney Los Ang | 11:54 am        |
| CLICK THIS LABEL                       | 🗌 🕁 me                            | MAJOR CEQA PROJECT Relevant email Leonard P. Aslanian  Deputy        | 11:54 am        |
|                                        | 🗌 💥 me                            | MAJOR CEQA PROJECT Relevant email Leonard P. Aslanian  Deputy        | 11:54 am        |
|                                        | □ ☆ me                            | Non-relevant email Leonard P. Aslanian  Deputy City Attorney Los Ang | 11:54 am        |
|                                        | 🗌 🕁 me                            | MAJOR CEQA PROJECT Relevant email Leonard P. Aslanian  Deputy        | 11:54 am        |
|                                        | ☐ ☆ me                            | MAJOR CEQA PROJECT Relevant email Leonard P. Aslanian  Deputy        | 11:54 am        |
|                                        | 🗌 🕁 me                            | Non-relevant email Leonard P. Aslanian  Deputy City Attorney Los Ang | 11:54 am        |
| Sign in                                | ☐ ☆ me                            | Non-relevant email Leonard P. Aslanian  Deputy City Attorney Los Ang | 11:53 am        |
| Signing in will sign you into          | 🗌 🕁 me                            | Non-relevant email Leonard P. Aslanian  Deputy City Attorney Los Anç | 11:53 am        |
| Hangouts across Google                 | 🗆 💥 me                            | MAJOR CEQA PROJECT Relevant email Leonard P. Aslanian  Deputy        | 11:53 am        |
| Learn more                             | ☐ ☆ me                            | Non-relevant email Leonard P. Aslanian  Deputy City Attorney Los Ang | 11:53 am        |
|                                        | ☐ ☆ me                            | MAJOR CEQA PROJECT Relevant email Leonard P. Aslanian  Deputy        | 11:53 am        |
|                                        | 🗆 ☆ me                            | Non-relevant email Leonard P. Aslanian  Deputy City Attorney Los Anç | 11:53 am        |
|                                        | 🗋 👾 me                            | MAJOR CEQA PROJECT Relevant email Leonard P. Aslanian  Deputy        | 11:53 am        |
| • @ t                                  | 🗆 🟠 me                            | Relevant email Leonard P. Aslanian   Deputy City Attorney Los Angele | 11:53 am        |

A Gmail screen showing only those relevant emails you have marked with the label will appear:

|                                                                       | label:major-ceqa-project                |             |                                     | <b>-</b> २ ∦                 | # O (                                |
|-----------------------------------------------------------------------|-----------------------------------------|-------------|-------------------------------------|------------------------------|--------------------------------------|
| Mail -                                                                | G More *                                |             |                                     | 1–12 of 12                   | ¢-                                   |
| COMPOSE                                                               | 🗌 🕁 me                                  | Inbox Relev | ant email Leonard P. Aslania        | in  Deputy City Attorney Los | 11:56 am                             |
| COMPOSE                                                               | 🗌 🔬 me                                  | Inbox Relev | ant email Leonard P. Aslania        | in  Deputy City Attorney Los | 11:55 am                             |
| nbox (6)<br>Sont Mail                                                 | 🗌 🛧 me                                  | Inbox Relev | ant email Leonard P. Aslania        | in  Deputy City Attorney Los | 11:55 am                             |
| ADMIN                                                                 | 🗌 🔬 me                                  | Inbox Relev | ant email Leonard P. Aslania        | in  Deputy City Attorney Los | 11:55 am                             |
| ARCHIVED PROJEC                                                       | 🗌 📩 me                                  | Inbox Relev | ant email Leonard P. Aslania        | in  Deputy City Attorney Los | 11:55 am                             |
| MAJOR CEQA PROJ                                                       | 🗌 ☆ me                                  | Inbox Relev | ant email Leonard P. Aslania        | in  Deputy City Attorney Los | 11:54 am                             |
| More 🕶                                                                | 🗌 🔬 me                                  | Inbox Relev | ant email Leonard P. Aslania        | in  Deputy City Attorney Los | 11:54 am                             |
|                                                                       | □ ☆ me                                  | Inbox Relev | ant email Leonard P. Aslania        | in  Deputy City Attorney Los | 11:54 am                             |
|                                                                       | □ ☆ me                                  | Inbox Relev | ant email Leonard P. Aslania        | in  Deputy City Attorney Los | 11:54 am                             |
|                                                                       | □ ☆ me                                  | Inbox Relev | ant email Leonard P. Aslania        | in  Deputy City Attorney Los | 11:53 am                             |
|                                                                       | □ ☆ me                                  | Inbox Relev | ant email Leonard P. Aslania        | in  Deputy City Attorney Los | 11:53 am                             |
|                                                                       | 🗌 🔆 me                                  | Inbox Relev | ant email Leonard P. Aslania        | in  Deputy City Attorney Los | 11:53 am                             |
|                                                                       | 12% full<br>Using 3.88 GB of your 30 GB | Pow         | Program Policies<br>vered by Google | Last account ac              | tivity: 55 minutes a<br><u>Det</u> r |
| Sign in                                                               |                                         |             |                                     |                              |                                      |
| Signing in will sign you into<br>Hangouts across Google<br>Learn more |                                         |             |                                     |                              |                                      |
|                                                                       |                                         |             |                                     |                              |                                      |

Finally, once you have completed the labeling process as to all relevant emails, follow the steps below to download the labeled emails into a single folder and to provide a link to the folder to the Deputy City Attorney requesting your emails.

### 2. STEPS TO CREATE AN ARCHIVE FOLDER FOR LABELED GMAIL EMAILS

**Step 2-1:** Go to takeout.google.com. Enter the Google Takeout site using your City email credentials. If you are already logged into Gmail on your internet browser, you should automatically be logged into Google Takeout.

| G takeout.google.com/               |                                                      | - A → Search | 2~ 合大臣 |
|-------------------------------------|------------------------------------------------------|--------------|--------|
| G Sign in - Google Accounts ×       |                                                      |              |        |
| File Edit View Favorites Tools Help |                                                      |              |        |
| *                                   |                                                      |              |        |
|                                     |                                                      |              |        |
|                                     |                                                      |              |        |
|                                     |                                                      |              |        |
|                                     | Google                                               |              |        |
|                                     |                                                      |              |        |
|                                     | Sign in                                              |              |        |
|                                     | with your Google Account                             |              |        |
|                                     |                                                      |              |        |
|                                     |                                                      |              |        |
|                                     | Email or phone                                       |              |        |
|                                     |                                                      |              |        |
|                                     | Forgot email?                                        |              |        |
|                                     |                                                      |              |        |
|                                     |                                                      |              |        |
|                                     | Not your computer? Use InPrivate windows to sign in. |              |        |
|                                     | Learninore                                           |              |        |
|                                     |                                                      |              |        |
|                                     | Create account Next                                  | t            |        |
|                                     |                                                      |              |        |
|                                     |                                                      |              |        |
|                                     |                                                      |              |        |
|                                     | English (United States) - Help Privac                | cy Terms     |        |
|                                     |                                                      |              |        |
|                                     |                                                      |              |        |

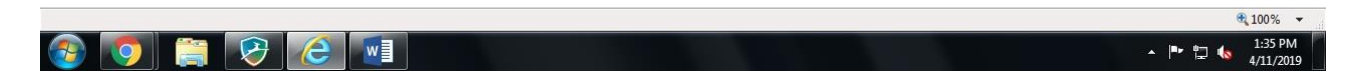

# **Step 2-2:** Under "Create A New Archive," scroll down to "Products" and on the right hand side of the screen, click "Deselect all."

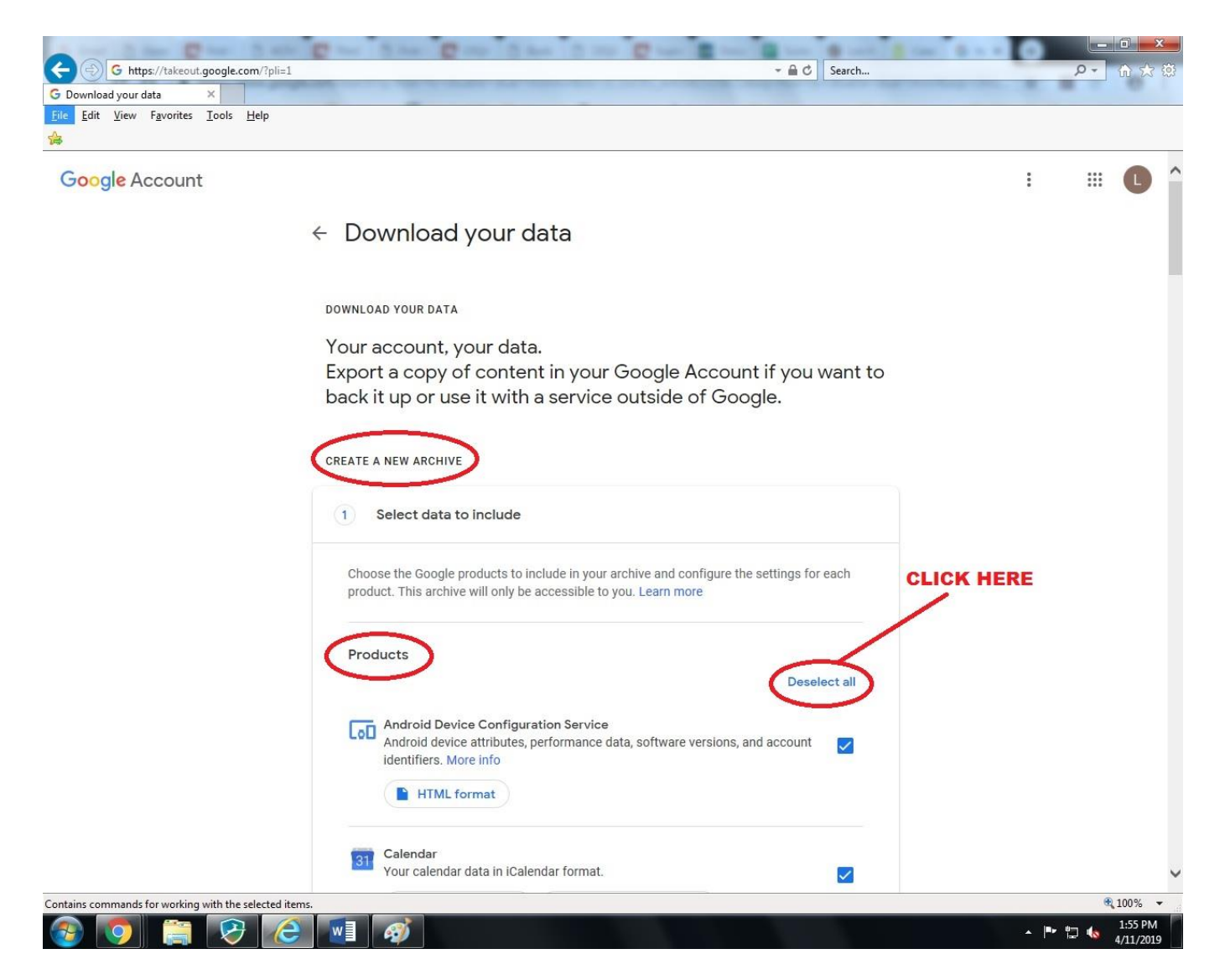

**Step 2-3:** Scroll down towards the bottom of the page and click the "Mail" checkbox. Then click the "All Mail data included" option.

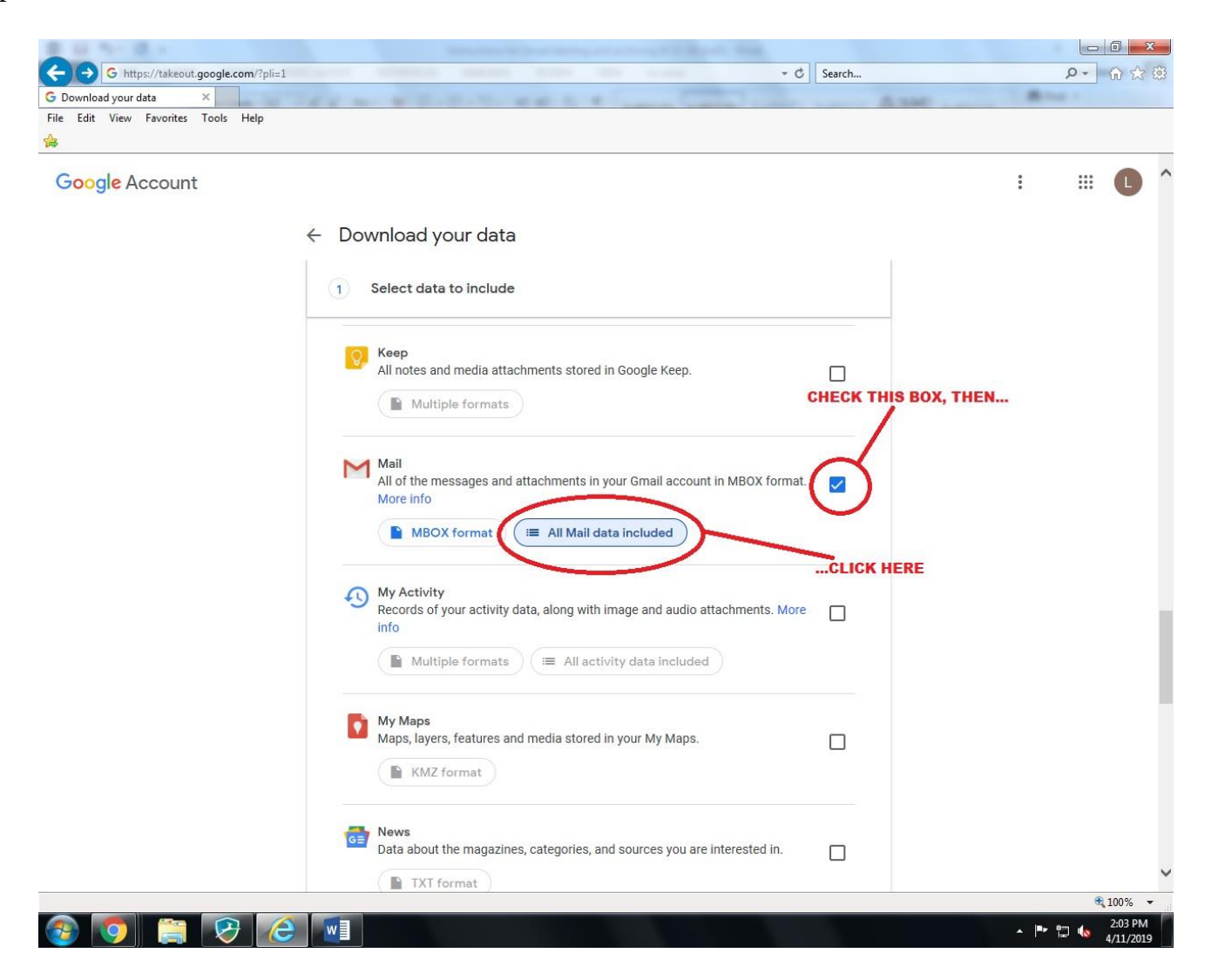

**Step 2-4:** A pop-up screen will open showing your various "Mail content options," which includes all of your labels in Gmail. Click "Deselect all" to clear out any pre-selected labels.

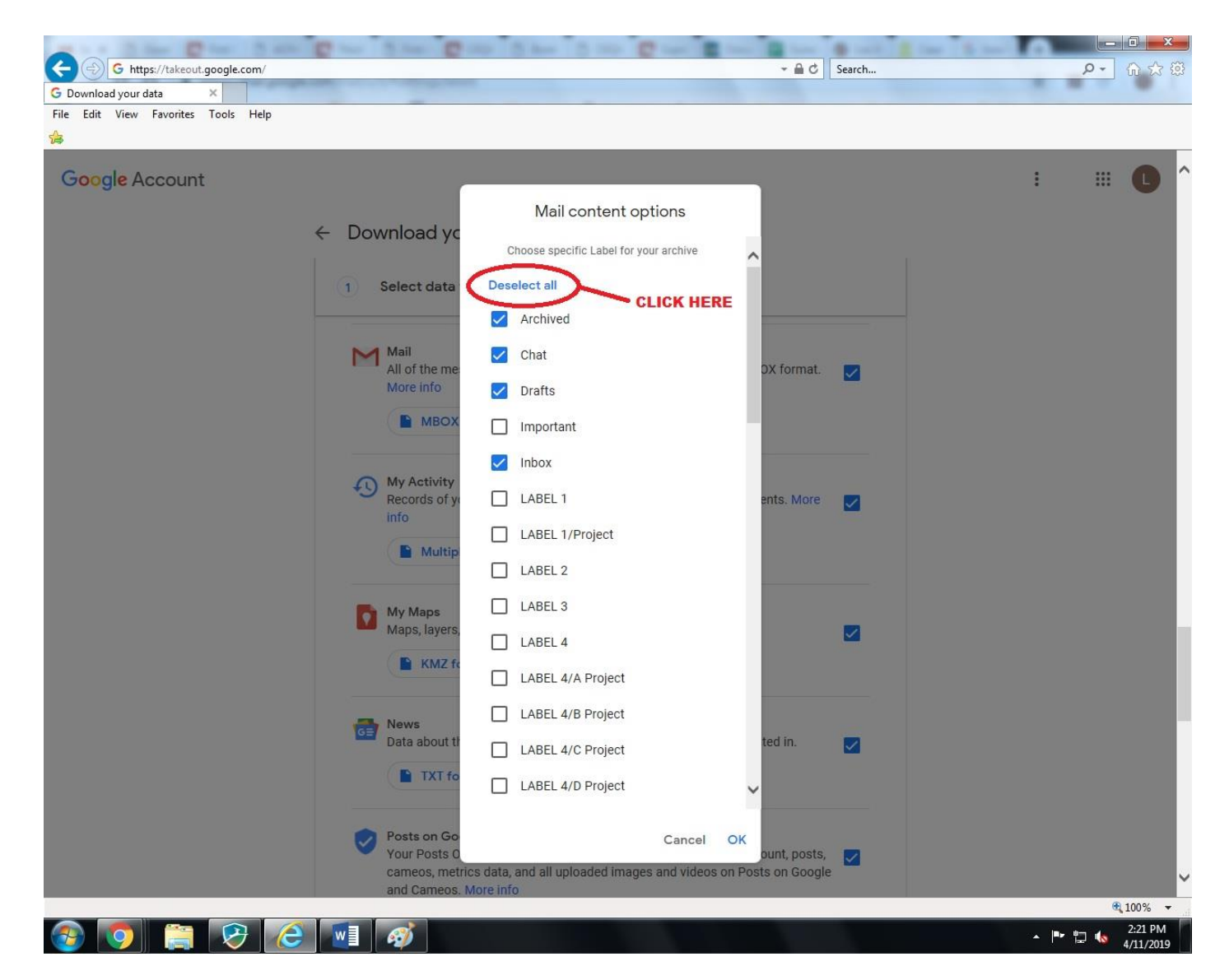

**Step 2-5:** Click the checkbox next to the related Project label and then click "OK." This will close the pop-up screen and return you to the "Download your data" page.

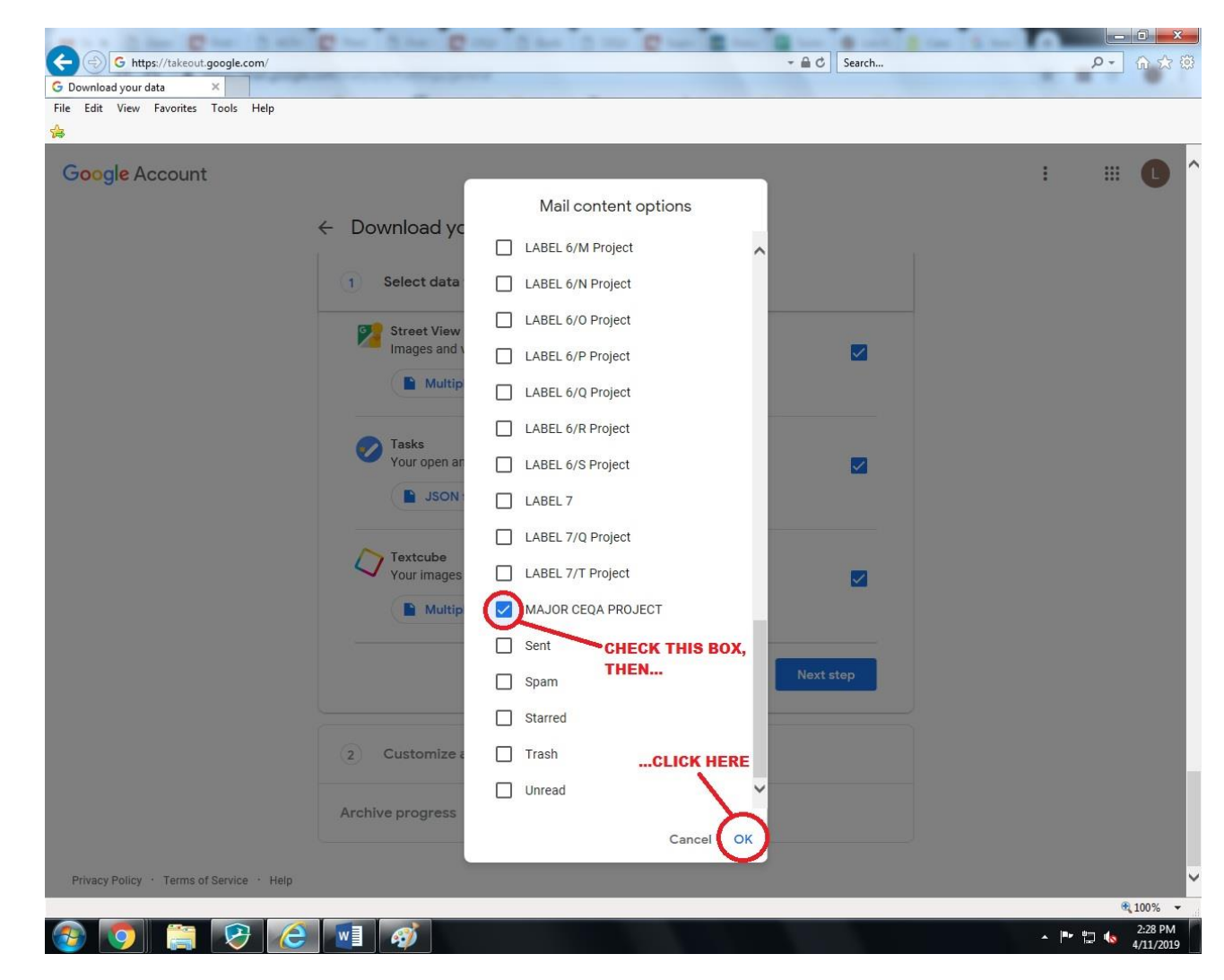

## Step 2-6: Scroll down and click on "Next step."

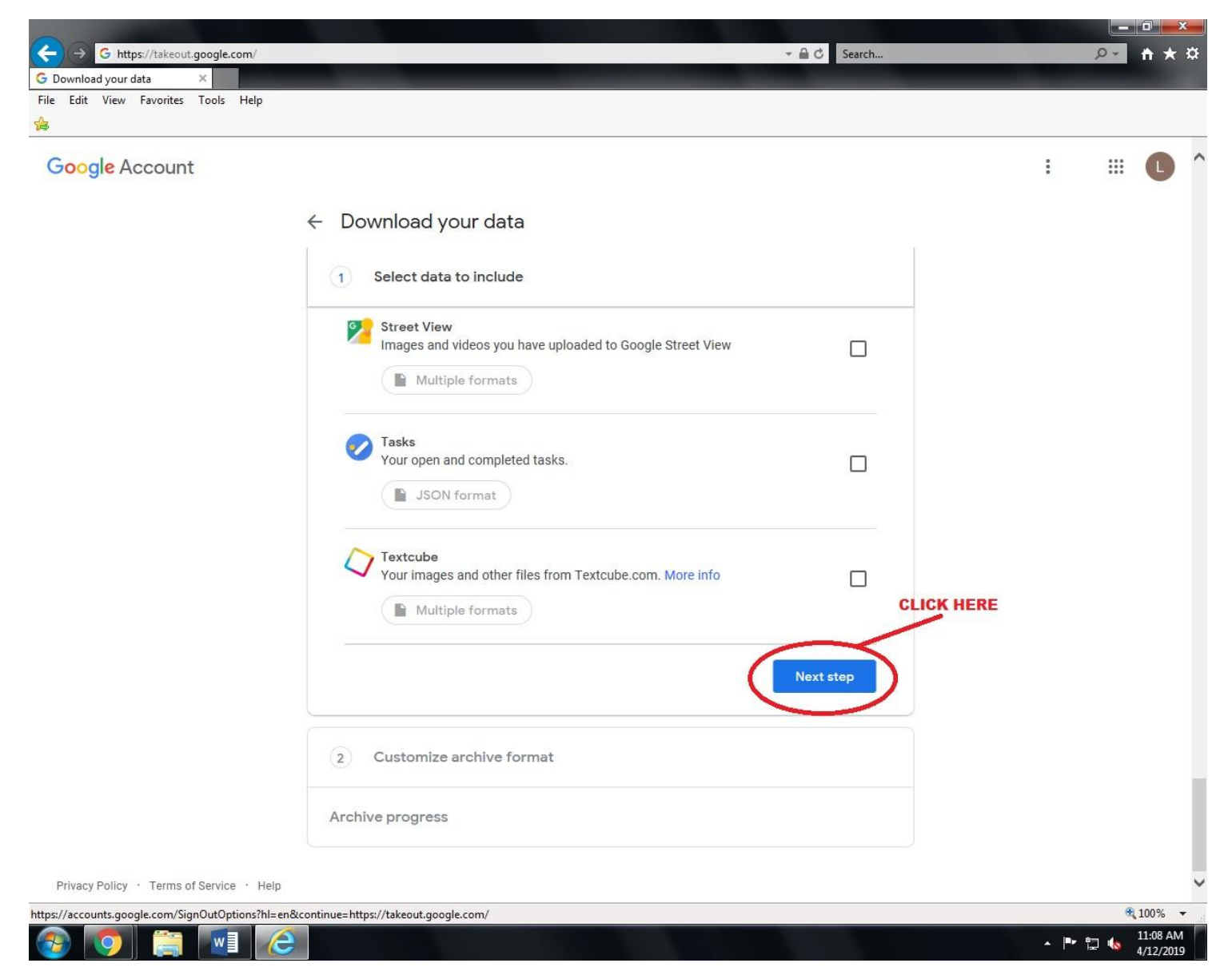

**Step 2-7:** You should now be at the "Customize archive format" section. Here, you can select the delivery method for your labeled emails. Under "Delivery Method," click the dropdown menu and then select "Add to Drive." Then click "Create archive" at the bottom righthand corner of the page. This will allow you to store a copy of the archive file in your City Google Drive account. When the archive is created, Google will email you a link to its location in Google Drive.

| G https://takeout.google.com/       | - C Search                                                                                                    | - م | ⊕ ☆ {   |
|-------------------------------------|----------------------------------------------------------------------------------------------------|-----|---------|
| Download your data ×                |                                                                                                    |     |         |
| ile Edit View Favorites Tools Help  |                                                                                                    |     |         |
| Google Account                      | 1                                                                                                    |     | L       |
| ← Download you                      | ur data                                                                                                    |     |         |
| Select data to                      | o include                                                                                                    |     |         |
| 2 Customize ar                      | rchive format                                                                                                    |     |         |
| Choose your archive                 | 's file type and whether you want to download it or save it in the cloud.                                                            |     |         |
| Delivery method                     |                                                                                                    |     |         |
| Send download lir<br>Add to Drive   | k via email SELECT THIS DELIVERY METHOD, THEN<br>we'll email a link so you can download it to your<br>reek to retrieve your archive. |     |         |
| Add to Dropbox<br>Add to OneDrive   |                                                                                                    |     |         |
| Add to Box<br>Zip files can be open | ed on almost any computer.                                                                                                    |     |         |
| Archive size                        |                                                                                                    |     |         |
| 2GB 👻                               |                                                                                                    |     |         |
| Archives larger than                | this size will be split into multiple lifes.                                                                                         |     |         |
|                                     | Create archive                                                                                                    |     |         |
|                                     |                                                                                                    |     | 1000    |
|                                     |                                                                                                    |     | 2:48 PM |

**Step 2-8:** Return to your lacity.org Gmail inbox. Once you receive the email notification that your archive file is ready (titled "Your Google data archive is ready"), open it and click the blue "Download Archive" link.

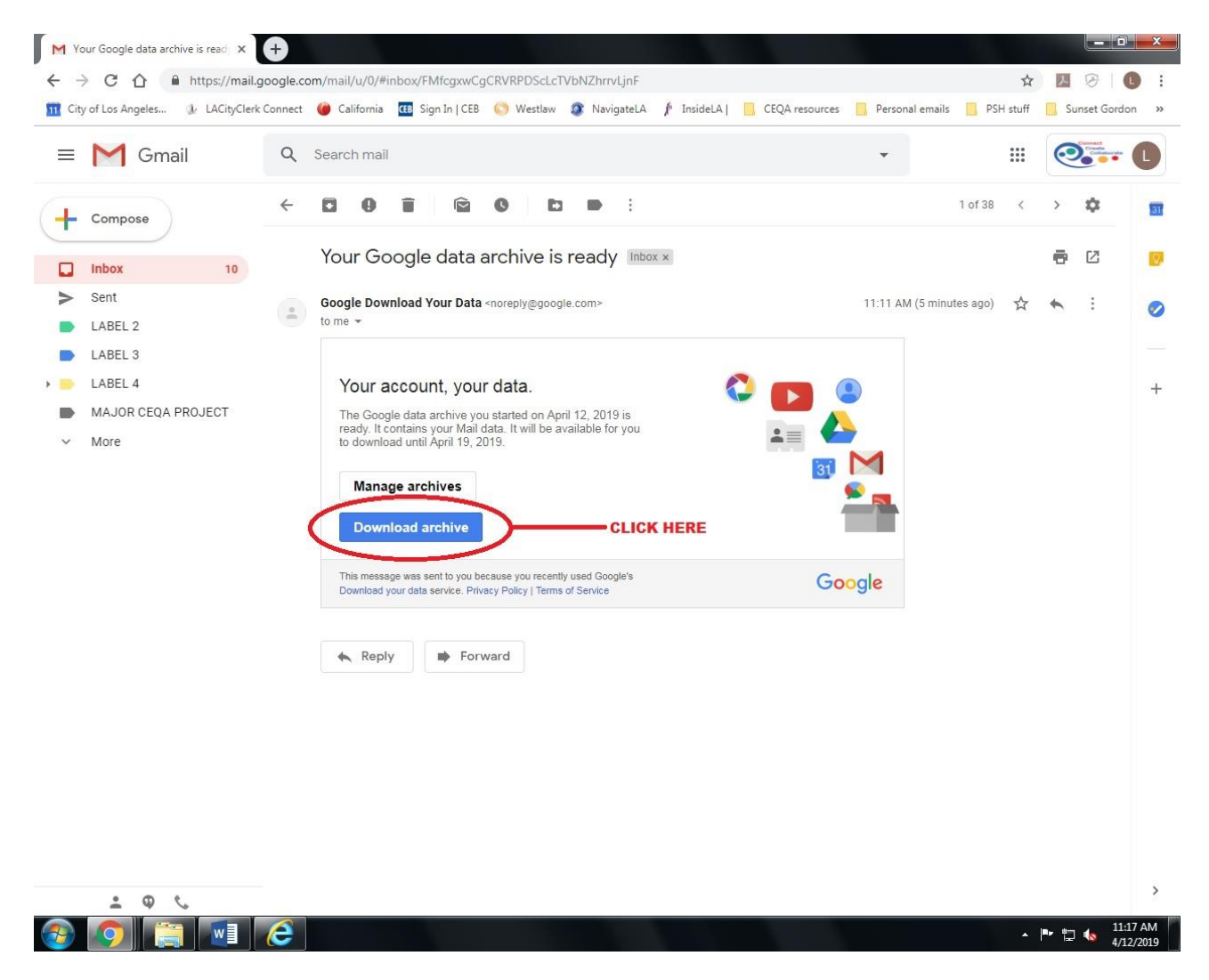

**Step 2-9:** You will then be taken to a Google webpage titled "Manage Archives". The project-related emails that you labeled will automatically download as a .zip file. Please send this file to the Deputy City Attorney requesting your emails.

| oogle Account |                                                       |                                                                   |                                                            |                                            |                                     | : | *** |   |
|---------------|-------------------------------------------------------|-------------------------------------------------------------------|------------------------------------------------------------|--------------------------------------------|-------------------------------------|---|-----|---|
|               | ← Mana                                                | ge archive                                                        | S                                                          |                                            |                                     |   |     | 0 |
|               | MANAGE ARCHIV                                         | ES                                                                |                                                            |                                            |                                     |   |     |   |
|               | If you have dec<br>your destinatio<br>important stuff | ided to take your d<br>n. Otherwise, if you<br>like your photos b | data elsewhere, pleas<br>u ever want to leave t<br>behind. | e research the data<br>he service, you may | export policies of<br>have to leave |   |     |   |
|               | Do not downloa<br>them.                               | ad your archives or                                               | n public computers o                                       | r upload them where                        | others can see                      |   |     |   |
|               | Once you down<br>including accou                      | load your data, if y<br>int deletion, please                      | you'd like to explore o<br>e visit Google Accour           | other options to man<br>nt.                | age your account,                   |   |     |   |
|               | Archive                                               | Created on                                                        | Available until                                            | Details                                    |                                     |   |     |   |
|               | Mail<br>42.8 MB                                       | April 12, 2019                                                    | April 19, 2019                                             | S Download                                 | ) <b>~</b>                          |   |     |   |
|               |                                                       |                                                                   |                                                            | Creat                                      | e new archive                       |   |     |   |
|               |                                                       |                                                                   |                                                            |                                            |                                     |   |     |   |
|               |                                                       |                                                                   |                                                            |                                            |                                     |   |     |   |
| SEND THIS     | FILE TO DCA                                           |                                                                   |                                                            |                                            |                                     |   |     |   |
|               |                                                       |                                                                   |                                                            |                                            |                                     |   |     |   |
|               |                                                       |                                                                   |                                                            |                                            |                                     |   |     |   |